## 5-2 使用済み回収依頼について

## FLEZSTADELEWEDELEHERDOUREFFECTUEF.

| גָלָבָלָבדבד און גער ( ב <u>ילדט ג</u> )                                    | 合計商品数 () 点 合計注文数 () 点 合計全額 () 円 🥥 🛛 🖓 カートを確認                         | 编作手順               |
|-----------------------------------------------------------------------------|----------------------------------------------------------------------|--------------------|
|                                                                             |                                                                      |                    |
|                                                                             | ▲ Myパーシ F My731ス 留 My7029                                            | 1 「プリンタ消耗品」を選択します。 |
| 現在位置 ブリンダ消耗品トップ                                                             |                                                                      |                    |
| お客さま情報 <mark>➡ Myページ</mark>                                                 | プリンタ消耗品                                                              |                    |
| 株式会社 エコチョイス<br>山田 一郎様                                                       |                                                                      |                    |
| Myポイント                                                                      | フリンダから検索 図品名から検索 ユートから検索                                             |                    |
| 0 pt                                                                        | キーワード · · · · · · · · · · · · · · · · · · ·                          |                    |
|                                                                             | 種類: 指定なし マ 見積もりがまたの方はこちら                                             |                    |
| <ul> <li>Ø <u>My→∃1人を見る</u></li> <li>B) <u>My→リンタを見る</u></li> </ul>         | この条件で検索する  ■ 見積もりNAVIスタート!                                           |                    |
| <ul> <li>■ <u>祖鉄コードで注文</u></li> <li>■ ご購入履歴を見る</li> </ul>                   |                                                                      |                    |
| <ul> <li>✓ 見積済み街品一覧を見る</li> <li>図 見積依頼履歴を見る</li> <li>■ 見積依頼履歴を見る</li> </ul> |                                                                      |                    |
| <ul> <li>☑ 景前交換をする</li> <li>☑ 使用済み回収受付</li> </ul>                           |                                                                      |                    |
| 環境設定                                                                        |                                                                      |                    |
| meducat by                                                                  | NEC     EPSON                                                        |                    |
| 通答<br>会社<br>日本<br>日本<br>日本<br>日本<br>日本<br>日本<br>日本<br>日本<br>日本<br>日本        | ♦ OKI                                                                |                    |
|                                                                             | ※上記、一覧にメーカー名がない場合は、検索フォームより検索してください。                                 |                    |
|                                                                             | エコチョイスの環境への取り組み 2                                                    | 2 「使用済みカートリッジ回収受付」 |
|                                                                             | たケーリサイクルの<br>たの分素者と経想する事によりトナーカートリッジの再変通<br>たを構築し、新はて無駄のないリケイクルクスを注め | または、左端のクイックメニュー    |
|                                                                             |                                                                      | から「使用済み回収受付」を選択    |
|                                                                             |                                                                      |                    |
|                                                                             | お知らせ きたのお知らせ                                                         |                    |
|                                                                             | E. 2008/12/25                                                        |                    |
|                                                                             | 2009年取扱、商品価格改定の方知らせ                                                  |                    |
|                                                                             | 2008/12/17           コビー用紙価格改定のあ知らせ                                  |                    |
|                                                                             | 2008/11/28<br>冬季休美の法知らせ                                              |                    |
|                                                                             |                                                                      |                    |
|                                                                             |                                                                      |                    |
|                                                                             | V                                                                    |                    |

| お客さま情報 <mark>⇒ Myページ</mark>                                        | 使用済み回                       | 1収受付                                                                                                    |                                       |
|--------------------------------------------------------------------|-----------------------------|----------------------------------------------------------------------------------------------------|---------------------------------------|
| 株式会社 エコチョイス<br>山田 一郎様                                              | 体田这2.4                      |                                                                                                    |                                       |
| Myポイント                                                             | 使用済みカート                     |                                                                                                    |                                       |
| O pt                                                               | ティエスシャパンでは地<br>使用済みカートリッジの[ | 料準準値体差と含調の/有効活用を目的と叙しまして、<br>回収を行っております。<br>ごかちしたちとしたたちを取ったし、レビナナ                                                                                                    | 3 文字数制限に注意し、お客様の                      |
| クイックメニュー                                                           | ご依頼いただいた日から                 |                                                                                                    | 情報をご入力ください。赤色の項                       |
| Mvチョイスを見る     Mvブリンタを見る                                            | 個人情報の取り扱いにつ<br>必要事項をご記入後「M  | いては、「 <u>ブライバシーボリシー</u> 」をご覧ください。<br>部2両面へ ばや 水想 - でくだえ ) -                                                                                                    | 日は人力必須項目となっております。                     |
|                                                                    | 色の項目は必須                     |                                                                                                    |                                       |
| <ul> <li>□ 上購入限度で完立</li> <li>□ 見積済み商品一覧を見る</li> <li>3</li> </ul>   | 回収依頼入力フォ                    | -L                                                                                                    |                                       |
| <ul> <li>☑ <u>見積低親履歴を見る</u></li> <li>☑ <u>最品交換をする</u></li> </ul>   | 回収希望日                       | ○ 指定しない ● 指定する 2009年04月10日 ▼ 指定 ▼                                                                                                    |                                       |
| ☑ 使用済み回収受付                                                         | 回収本数                        | 半黄202まで                                                                                                    |                                       |
| 環境設定                                                               |                             | 」 / 本<br>全負70文字表で                                                                                                    |                                       |
| 営業担当者からのお知らせ                                                       | 会社名                         | 株式会社 エコチョイス 回収先検索                                                                                                    | ····································· |
| 店舗名東京店                                                             | 会社名力ナ                       | 金角70文字まで                                                                                                    | 既に登録済みの納品先を改修先と                       |
| 担当者 往住 薫<br>連絡先 03-3863-7911                                       | 部署名                         | 全角40文字まで                                                                                                    | して設定することができます。                        |
| 営業担当者へのお問い合わせ                                                      |                             |                                                                                                    |                                       |
|                                                                    | 担当者名                        |                                                                                                    |                                       |
| >>過去のお知らせ                                                          | 担当者名力ナ                      | 金角の文字まで                                                                                                    |                                       |
| produced by<br>TOTAL CASUPPLY                                      | 金庙未早                        | 半角約文字表で                                                                                                    |                                       |
|                                                                    | SPOCIE 15                   | 111-0052 住所自動入力                                                                                                    |                                       |
|                                                                    | 都道府県                        | <u>東京都</u> ★                                                                                                    |                                       |
|                                                                    | 住所                          | ★##QC#式で<br>台東区柳橋2-16-20                                                                                                    |                                       |
|                                                                    | ビル名                         | 全角00文字まで                                                                                                    |                                       |
|                                                                    |                             | 半町+女字まで                                                                                                    |                                       |
|                                                                    | 电話曲方                        | 03-3863-7911                                                                                                    |                                       |
|                                                                    |                             | 金角半角450次字まで<br>2階事務所入口に置いておきます。                                                                                                    |                                       |
|                                                                    | 備考                          |                                                                                                    |                                       |
|                                                                    |                             |                                                                                                    |                                       |
|                                                                    |                             |                                                                                                    | 4 「確認画面へ」ボタンをクリックして                   |
|                                                                    |                             | 4 ● 確認画面へ                                                                                                    | ください。                                 |
|                                                                    | ジへ戻 <u>る</u>                |                                                                                                    |                                       |
|                                                                    |                             |                                                                                                    |                                       |
|                                                                    |                             | ★ ページトップへ                                                                                                    |                                       |
|                                                                    |                             |                                                                                                    |                                       |
|                                                                    |                             | V                                                                                                    |                                       |
|                                                                    | 使用済み回                       | 1収受付 内容確認                                                                                                    |                                       |
| 山田一郎様                                                              | 使田溶みカート                     |                                                                                                    |                                       |
| Myポイント                                                             |                             |                                                                                                    |                                       |
| <u>Q</u> pt                                                        | 下記依頼内容にて宜した                 | れば、「送信」ボタンを押してください。                                                                                                    |                                       |
| クイックメニュー 📃                                                         | 色の項目は必須                     | Alter Alter and Alter and Alter an |                                       |
| My <u>チョイスを見る</u> My <u>ブリンタを見る</u>                                | 回収依頼入力内容                    | F                                                                                                    |                                       |
|                                                                    | 回収希望日                       | 2009年04月10日 指定                                                                                                    |                                       |
| ■ 二語へ限症で元う                                                         | 回収本数                        | 1本                                                                                                    |                                       |
| <ul> <li>図 <u>見積依頼履歴を見る</u></li> <li>(△) <u>具品交換をする</u></li> </ul> | 会社名                         | 株式会社 エコチョイス                                                                                                    |                                       |
| 🛛 使用済み回収受付                                                         | 会社名力ナ                       |                                                                                                    |                                       |
| 環境設定 🛨                                                             | 却者名                         | ulu⊞ → £6                                                                                                    |                                       |
|                                                                    | 担当者名力ナ                      |                                                                                                    |                                       |
| 営業担当者からのお知らせ                                                       | 郵便番号                        | 111-0052                                                                                                    |                                       |
|                                                                    | 都道府県                        | 東京都                                                                                                    |                                       |
| 連絡先 03-3863-7911                                                   | 住所                          | 台東区柳橋2-16-20                                                                                                    |                                       |
| 営業担当者へのお問い合わせ                                                      | ビル名                         | 02-2062-7011                                                                                                    |                                       |
| >>過去のお知らせ                                                          | 电器曲写                        | 03-0003-1911<br>2階事務所入口に置いておきます。                                                                                                    |                                       |
|                                                                    |                             |                                                                                                    | 5 内谷をこ確認の上、し送信」ボタン                    |
| 調査<br>会社 Produced by<br>TOTAL OA SUPPLY<br>ディエス ジャパン               |                             | <b>5</b> → 送信                                                                                                    | 以上で回収依頼が完了となりま                        |
|                                                                    | トップページへ戻る                   |                                                                                                    | す。回収にお伺いするまで今しば                       |
|                                                                    |                             |                                                                                                    | らくおまちください。                            |
|                                                                    |                             | ★ ページトップへ                                                                                                    |                                       |
|                                                                    |                             |                                                                                                    |                                       |